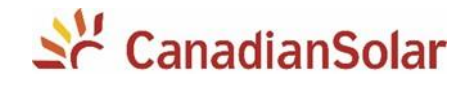

# Configuração do Monitoramento

# **INVERSORES MONOFÁSICOS 1.5k – 3k – 5k**

# Plataforma CSI Cloud / CSI CloudPro

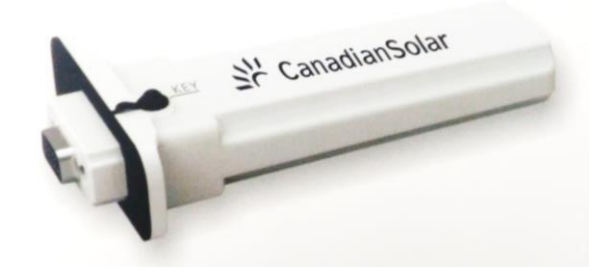

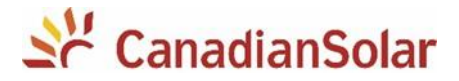

# **SUMÁRIO**

| INTRODUÇÃO                                         | 3  |
|----------------------------------------------------|----|
| 1. IDENTIFICAÇÃO DO DISPOSITIVO                    | 3  |
| 2. CONEXÃO DO DATALOGGER AO INVERSOR               | 3  |
| 3. CONECTANDO À REDE DO DATALOGGER                 | 4  |
| 4. CONFIGURAÇÃO DE REDE                            | 5  |
| 5. CRIANDO INSTALAÇÃO                              | 6  |
| FORNECENDO DIREITOS DE VISUALIZAÇÃO AO SEU CLIENTE | 7  |
| 1. CRIANDO UMA CONTA - CSI CLOUD USER EDITION      | 7  |
| 2. ASSOCIANDO A INSTALAÇÃO                         | 8  |
| ALTERAÇÃO DE SENHA WI-FI                           | 9  |
| SOLUÇÃO DE PROBLEMAS                               | 10 |
| 1. TODOS OS LED'S APAGADOS                         | 10 |
| 2. LED VERMELHO ACESO PISCANDO                     | 10 |
| 3. LED VERDE ACESO CONSTANTE                       | 10 |
| 4. LED VERDE ACESO PISCANDO                        | 10 |
| 5. LED AZUL CONSTANTE                              | 11 |
| 6. LED AZUL PISCANDO                               | 11 |
| APLICATIVOS PARA O CELULAR                         | 11 |
| ANEXOS                                             |    |

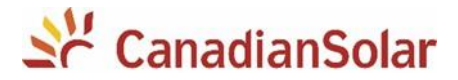

#### INTRODUÇÃO

Os procedimentos a seguir, serão aplicados para os seguintes inversores monofásicos da Canadian Solar (1.5k, 3k e 5k):

CSI-1.5K-TL / CSI-3K-TL / CSI-5K-MTL

# 1. IDENTIFICAÇÃO DO DISPOSITIVO

Anote o numero de série do datalogger. O numero pode ser encontrado na caixa ou no corpo do dispositivo identificado por **SN**. Existem dois tipos de dataloggers:

Com etiqueta Wifi-S será possível configurar seguindo os passos de 1 a 4 deste manual. Para outras etiquetas, entrar em contato com a Canadian Solar.

CanadianSolar

#### 2. CONEXÃO DO DATALOGGER AO INVERSOR

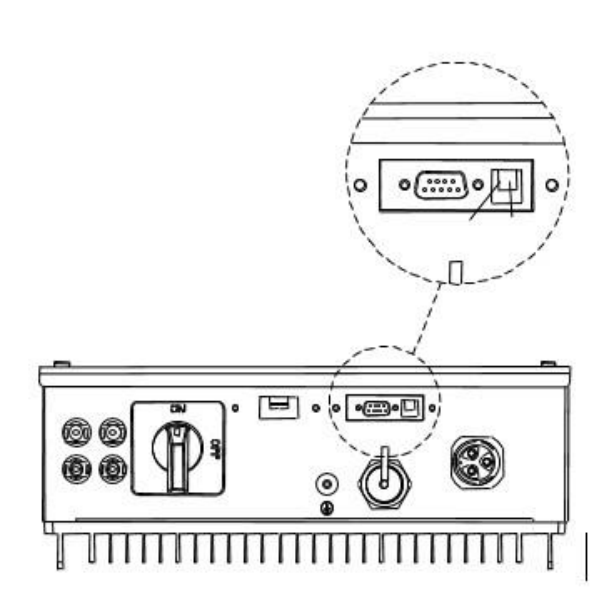

- Com o inversor desenergizado, remova a tampa RS-232 do inversor e conecte o ShineWiFi à porta RS-232.

- Conecte o ShineWiFi à porta RS-232 do inversor e fixe-o com os parafusos.

- Após conexão do módulo ShineWiFi, poderá ligar o inversor (apenas em corrente continua). O LED vermelho piscando indica que o inversor e a comunicação ShineWiFi estão normais.

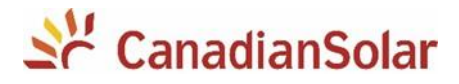

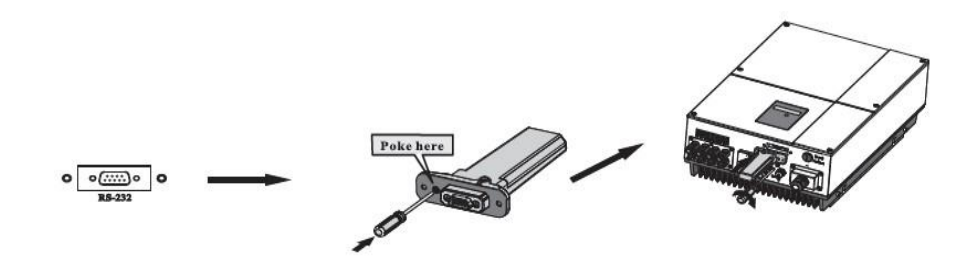

- Ative o ponto de acesso Wi-FI: remova a proteção de borracha e pressione **uma vez** levemente o botão KEY utilizando uma ferramenta pequena. O LED deverá ficar azul constante.

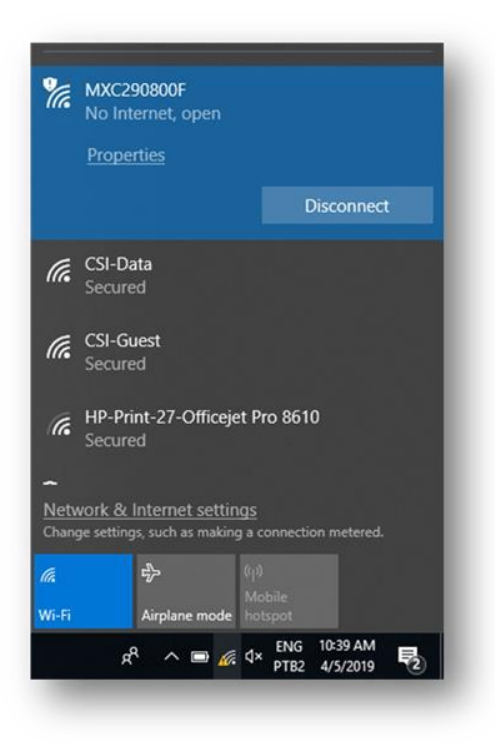

# 3. CONECTANDO À REDE DO DATALOGGER

- Ao ligar o inversor com o datalogger conectado, um ponto de acesso wi-fi será liberado.

- Em seu dispositivo eletronico (computador, celular ou tablet) conecte a essa rede.

 O formato da rede criada pelo datalogger é "MXC\_xxxxxxxx" (MXC + número de série do wifi stick).

- Abra o navegador de internet (Chrome, IE, Safari, Mozila etc) digite: <u>http://192.168.10.100</u>.

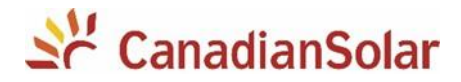

|                         | SMTEN ShineWiFi-S                |
|-------------------------|----------------------------------|
| Wireless Router Setting |                                  |
| Advanced Setting        | Welcome to use SMTEN ShineWiFi-S |
| System Management       |                                  |
| System Restart          | Username admin                   |
|                         | Password Please enter password   |
| Logout                  | Login                            |
|                         |                                  |

# 4. CONFIGURAÇÃO DE REDE

Insira os dados:
"Username: admin / Password:
12345678".

Selecione a opção
 "Wireless
 Router Setting";

- Logo após, selecione a rede local, e informe a senha da rede.

|                                                                                                    | Wireless Router Setting |                                                                                                    |
|----------------------------------------------------------------------------------------------------|-------------------------|----------------------------------------------------------------------------------------------------|
| Wireless Router Setting                                                                                        | 1 WiFI Mode             | Auto O Manual                                                                                                    |
| The second second second second second second second second second second second second second second second s | WiFi List               | Shine1111111111 • Search                                                                                                    |
| Advanced Setting                                                                                               | WiFi Name Input         | Shine1111111111<br>1 CSI-Guest [rssi: medium]                                                                                                    |
|                                                                                                    | WiFi Password           | 2 AlmapBBDO_Guest [rssi: weak]<br>3 AlmapBBDO_Guest [rssi: weak]                                                                                                    |
| System Management                                                                                              |                         | 2 4 Sua Redo [rssi: strong]                                                                                                    |
| System Restart                                                                                                 |                         | 5 of provide the second second |

| System Restart     Set Successfully,Restart to use new setting.       Advanced Setting     Restart Immediate       System Management     System Restart | SMTEN ShineWiFi-S       |                                                                   |  |  |
|----------------------------------------------------------------------------------------------------|-------------------------|-------------------------------------------------------------------|--|--|
| Advanced Setting  System Management  System Restart  Logout                                                                                             | Wireless Router Setting | Set Successfully,Restart to use new setting.<br>Restart Immediate |  |  |
| System Management System Restart Logout                                                                                                    | Advanced Setting        |                                                                   |  |  |
| System Restart                                                                                                    | System Management       |                                                                   |  |  |
| ▶ Logout                                                                                                    | System Restart          |                                                                   |  |  |
|                                                                                                    | Logout                  |                                                                   |  |  |

NOTA: O nome e a senha da rede NÃO deve conter nehum tipo de caractere especial. Deve ser composto de apenas letras e/ou números

# -Clique em **Restart** Immediate.

Aguarde até que o LED
 do datalogger fique azul
 piscando. Esse processo pode
 levar 10 minutos.

Pronto! O datalogger
 foi configurado com sucesso.
 Continue a configuração em
 nossa plataforma de
 monitoramento.

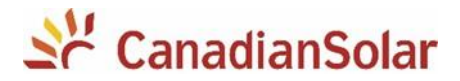

#### 5. CRIANDO INSTALAÇÃO

Acesse a plataforma de monitoramento da Canadian Solar através do link:

http://monitoring.csisolar.com/platformSelect

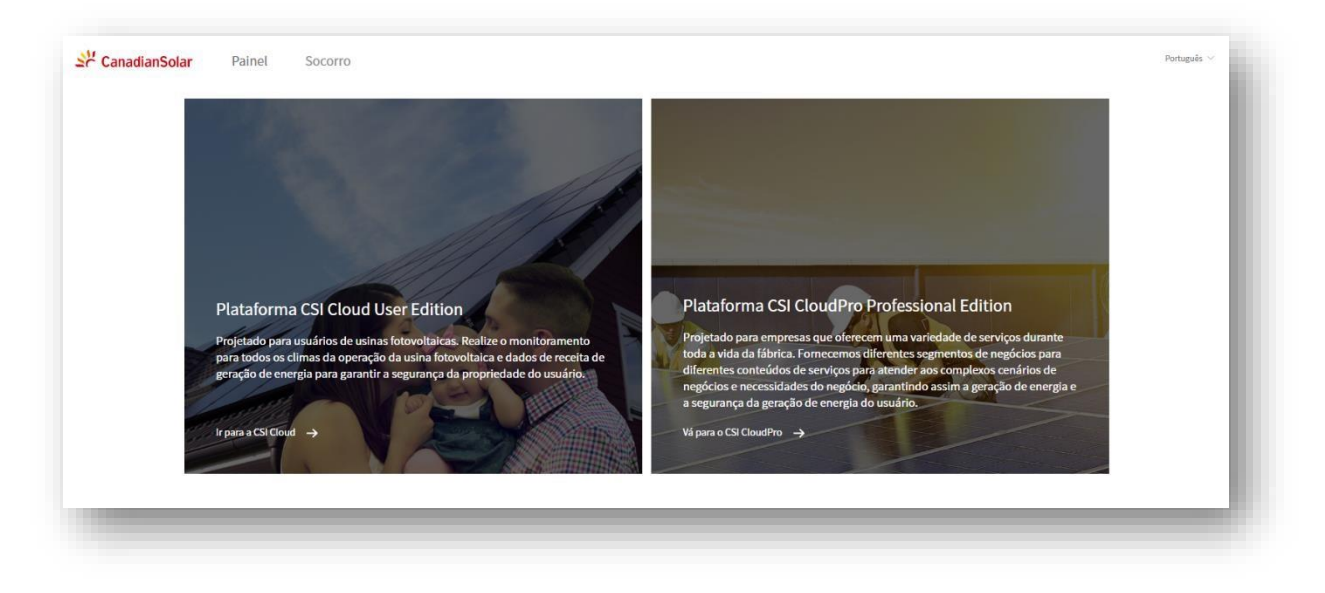

Duas opções de conta estão disponíveis:

**CSI Cloud User Edition** – Projetado para o usuário final e **CSI Cloud Professional Edition** - Projetado para instaladores.

- Clique na opção CSI Cloud Professional Edition e faça o login.
- Caso não tenha uma conta, clique em Registrar Agora e siga os passos na tela,

|                                                                      | Projeto                               |                                  | Novo Projeto |
|----------------------------------------------------------------------|---------------------------------------|----------------------------------|--------------|
| <ul> <li>Página Inicial</li> <li>Projeto</li> <li>Alertas</li> </ul> | 4219 instalações no total<br><b>1</b> | Status de com \vee 🛛 Autorizar f | funçă v 2    |
|                                                                      |                                       |                                  |              |

adicionando suas informações pessoais.

- Após se registrar e fazer o login na sua conta:

(1) Clique em **Projeto** e em seguida

(2) Clique em Novo Projeto

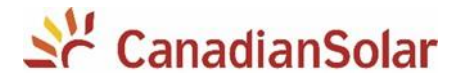

- Preencha todos os campos com as informações da instalação e em seguida, clique em **Salvar** no canto superior direito.

- Após criar a instalação, clique em **Adicionar novo datalogger** e adicione o número de série impresso no corpo ou na caixa do datalogger.

| criado! Por favor, continue os seguintes passos.                                                                                                    |   |
|----------------------------------------------------------------------------------------------------|---|
| dicionar novo datalogger<br>sira o SN do datalogger conectado a instalação, o dispositivo irá enviar as informações. Você poderá realizar alterações nos detalhes da Instalação.                      | * |
| +SN                                                                                                    |   |
| issociar usuários<br>ssociar instalação ao usuário para seja possível visualização. Campo não obrigatório. Você pode realizar alterações nos detalhes da instalação.                                  | • |
| issociar empresas<br>ssocie a Instalação a outras empresas para que seja possível a visualização. Campo não obrigatório. Você pode realizar alterações nos detalhes da Instalação.                    | Þ |
| ssociar Membro Interno<br>ssocia a Instalação a outros membros de sua equipe, para que seja possível a visualização. Campo não obrigatório. Você pode realizar alterações nos detalhes da Instalação. | Þ |
| Selecionar Tags<br>scolha uma tag relevante para a instalação, você poderá filtrar a instalação através desse nome. Campo não obrigatório. Você pode realizar alterações nos detalhes da Instalação.  | Þ |
| vdicionar novo subsistema<br>dicione sub-sistema na instalação para calcular separadamente. Campo não obrigatório. Você pode realizar alterações nos detalhes da Instalação.                          | Þ |

- Em seguida, clique em **Feito.** Pronto! Instalação criada com sucesso.

### FORNECENDO DIREITOS DE VISUALIZAÇÃO AO SEU CLIENTE

A plataforma de monitoramento da Canadian Solar fornece a comodidade de compartilhar a visualização da instalação com o seu cliente sem que seja necessário o compartilhamento de senhas e contas.

#### 1. CRIANDO UMA CONTA - CSI CLOUD USER EDITION

Peça que seu cliente acesse a plataforma de monitoramento da Canadian Solar através do link: http://monitoring.csisolar.com/platformSelect

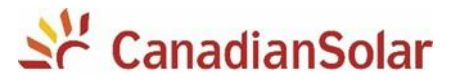

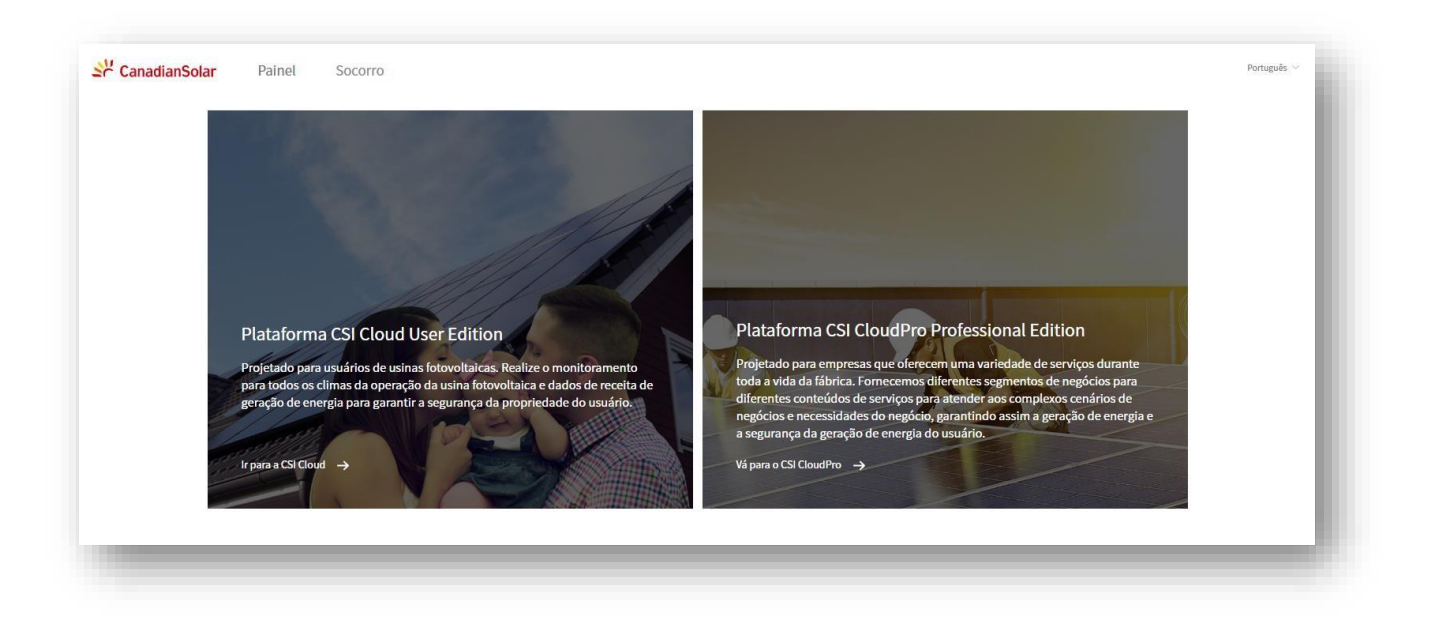

|        |               | talafara       | Umfele            |
|--------|---------------|----------------|-------------------|
|        | E-mail        | telefone       | Usuano            |
| 🖾 E-ma | iil           |                |                   |
| ⊕ Senh | la            |                | ø                 |
| - Call |               |                |                   |
| Lembr  | ar minha senh | ia por 15 dias | Esqueceu a senha? |
|        |               | Entrar         |                   |
|        | 11            | //             | Registrar         |
|        | 1             | 11             | / /               |

- Escolha a opção CSI Cloud Professional Edition.

- Clique em Registrar e siga os passos na tela, adicionando suas informações pessoais.

- Após o registro, é necessário que o cliente final forneça o e-mail de login ao instalador.

#### 2. ASSOCIANDO A INSTALAÇÃO

Acesse a sua conta CSI Cloud Professional Edition através do link: http://monitoring.csisolar.com/platformSelect

- (1) Clique em Projetos.
- (2) Selecione a instalação de seu cliente.

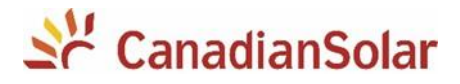

# (3) Clique no ícone Associar

| CanadianSolar          | O&M Dispositivos                 | Gestão                                            |                  |
|------------------------|----------------------------------|---------------------------------------------------|------------------|
|                        | Projeto                          |                                                   | Novo Projeto     |
| n Página Inicial       | 10 instalações no total Status o | de com… v Autorizar funçã… v Status da minh… v    | <b>T</b>         |
| 🚎 Projeto<br>道 Alertas | 1<br>Nome / Localização 🗘        | Estado da… Estado do ale… Potência de produção… 💠 |                  |
|                        | TESTE<br>9 BrazilGoiásPlanaltin… | 0.22                                              | ☆ <i>8</i> ⊄ ⊠ i |
|                        | 2                                |                                                   | 3                |
|                        |                                  |                                                   |                  |
|                        |                                  |                                                   |                  |
|                        |                                  |                                                   |                  |

Adicione o e-mail de seu cliente e autorize a visualização. Nesse momento, será possível visualizar a instalação de duas contas diferentes, sem compartilhamento de senhas, garantindo a sua segurança e a de seu cliente.

#### ALTERAÇÃO DE SENHA WI-FI

Caso tenha alterado a senha do roteador da rede local, é necessário resetar o datalogger. Para isso, siga os procedimentos abaixo:

- Remova a proteção de borracha e pressione durante 5 segundos o botão KEY utilizando uma chave. O LED deverá piscar na cor vermelha, indicando o reset.

- Configure novamente o datalogger (passos 1 a 4).

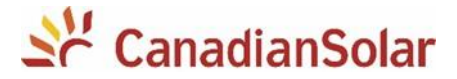

#### SOLUÇÃO DE PROBLEMAS

Visando a facilidade no diagnóstico de possíveis falhas, o datalogger possui LED's indicativos. Caso tenha alguma dificuldade durante a configuração do dispositivo, verifique as cores dos LED's e realize as tratativas correspondentes descritas a continuação.

#### 1. TODOS OS LED'S APAGADOS

Não há comunicação entre inversor e datalogger.

- Verifique se o inversor está sendo alimentado por corrente contínua.
- Verifique se o datalogger está conectado corretamente.
- Verifique a configuração DIP switch da porta RS-232 no inversor.
- Entre em contato com seu distribuidor.

#### 2. LED VERMELHO ACESO PISCANDO

Comunicação entre inversor e datalogger foi estabelecida com sucesso.

#### 3. LED VERDE ACESO CONSTANTE

Datalogger está estabelecendo conexão entre roteador e servidores. Este processo pode levar até 10 minutos para ser concluído.

#### 4. LED VERDE ACESO PISCANDO

Datalogger não consegue estabelecer conexão entre roteador e os servidores.

- Verifique a intensidade do sinal da rede.
- Verifique se há conexão com internet no local.
- Não é recomendado o uso de repetidor wifi.
- Apenas redes WiFi 2.4GHz são suportadas.
- Certifique-se que não há nenhum caracter especial no nome da rede de internet ou na senha da rede da internet, o datalogger não entende tais caracteres (.,;/]~[´-!@#\$%¨&\*()`^);

- Verifique se a rede ao qual o datalogger está conectada não possui nenhuma proteção de acesso. É importante se certificar que as portas 5279 e 5280 são acessiveis.

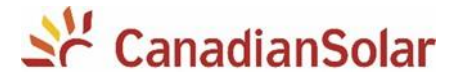

- Apenas utilizar configuração de iPv4 com DHCP (IP dinâmico) no modem ou roteador de internet.

- Para se certificar que não tem nada impedindo a conexão pela rede de internet local, tente configurar utilizando outra rede (por exemplo com o seu SmartPhone como roteador).

#### **5. LED AZUL CONSTANTE**

Ponto de acesso Wi-Fi do datalogger está ativo.

- Para desativar, remova a proteção de borracha e pressione uma vez levemente o botão KEY utilizando uma chave.

#### 6. LED AZUL PISCANDO

O datalogger está se comunicando corretamente com o servidor.

#### APLICATIVOS PARA O CELULAR

Segue uma tabela com os links para baixar os aplicativos CSI Cloud e CSI CloudPro.

Aponte a câmera do seu celular para os QR Codes abaixo e faça o download, ou utilize os links.

|            | CSI Cloud User                       | CSI CloudPro                            |
|------------|--------------------------------------|-----------------------------------------|
| Play Store | https://webmonitoring.csisolar.com/o | https://webmonitoring.csisolar.com/oem  |
| / Android  | em/canadianSolar/CSI_Cloud.html      | /canadianSolar/CSI_CloudPro.html        |
| App        | https://apps.apple.com/br/app/csi-   | https://apps.apple.com/br/app/csicloudp |
| Store /    | cloud/id1452785451                   | ro/id1462571102                         |
| iOS        | ou                                   | ou                                      |

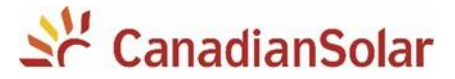

# **ANEXOS**

- Os manuais dos inversores CSI-1.5K-TL, CSI-3K-TL e CSI-5K-MTL podem ser baixados no seguinte link: <u>https://bit.ly/2MCpdR7</u>

Equipe de Produto e Suporte Técnico, CSI Latin America

service.latam@canadiansolar.com